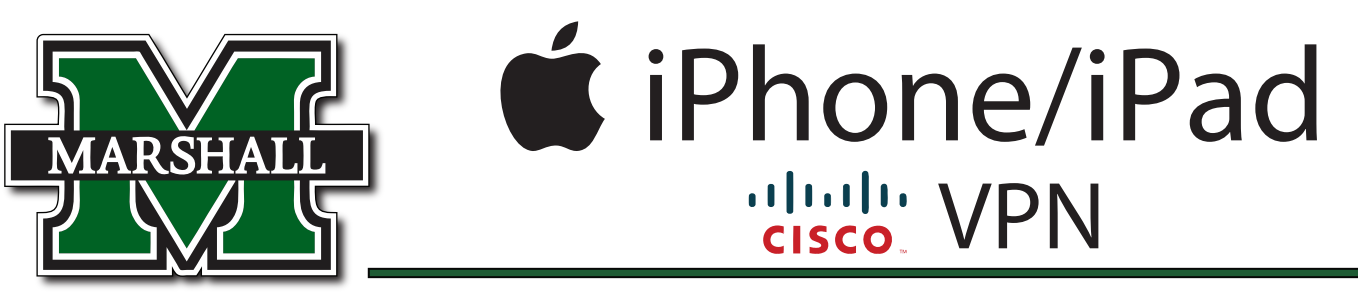

The Cisco Any Connect VPN Client is used to supply users with secure access to Marshall University's network. It is necessary to have VPN running on your computer while off campus to access campus resources such as Banner, BERT, and Remote Desktop. The VPN client cannot be downloaded or used while on Marshall University's network. The installation and use can only be accomplished while connected to an off-campus network.

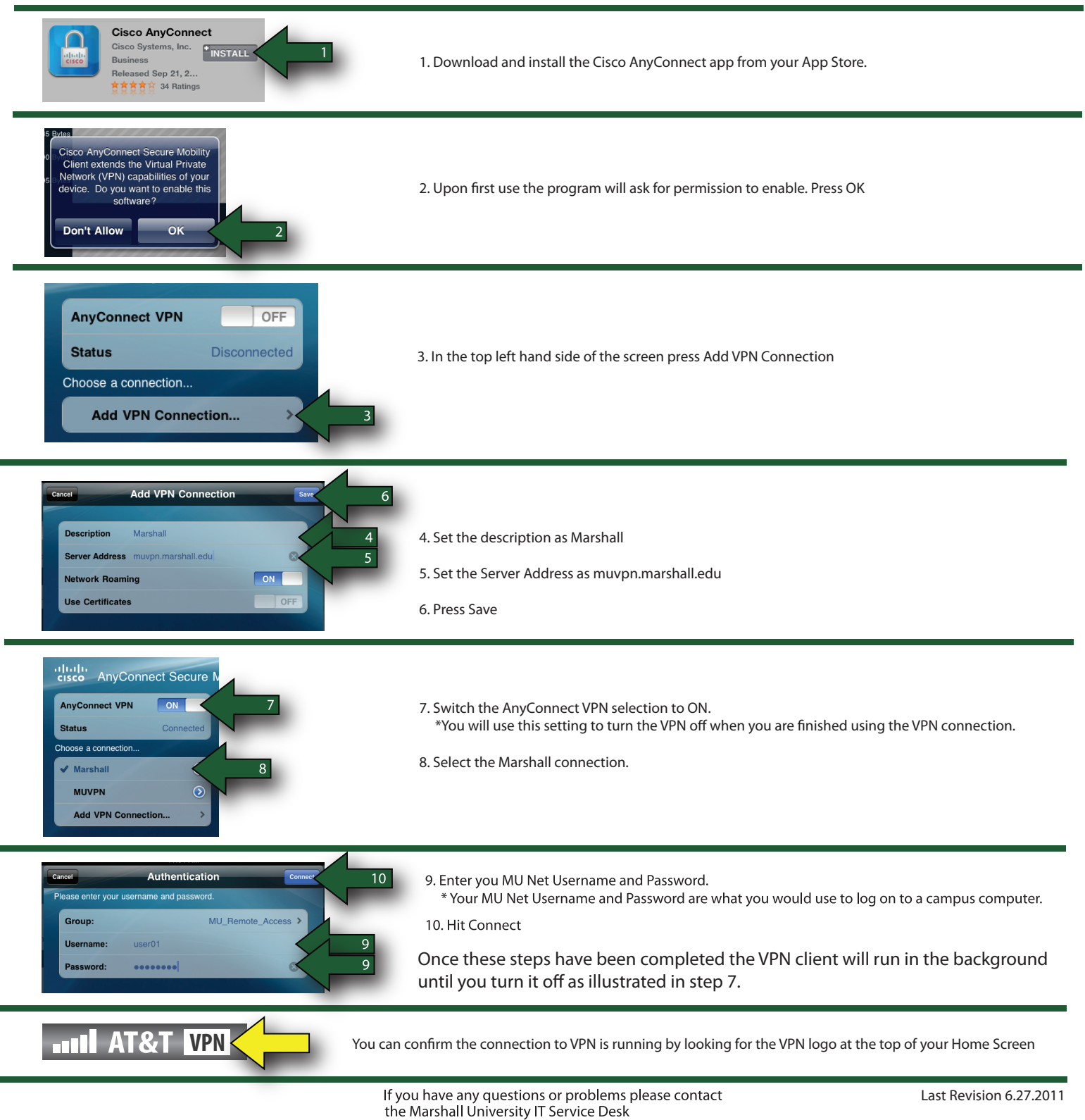

Phone: (304)696-3200